■Connect-CMS プラグインの追加と移動■

## 【前提】

プラグインの追加は、「プラグイン管理者」の権限がないと実施できない。

## ★ユーザー権限 コンテンツ権限 コンテンツ管理者 フラグイン管理者 フラグイン管理者 テデレータ(他ユーザの記事も更新) 承認者 編集者 ※「編集者」、「モデレータ」の記事投稿については、各プラグイン側の権限設定も必要です。 ※「コンテンツ管理者」は、「コンテンツ管理者」権限と同時に「プラグイン管理者」「モデレータ」「承認者」 「編集者」権限も併せて持ちます。 ※全てのユーザは、「ゲスト」権限も併せて持ちます。 ※コンテンツ管理者権限は、全ての権限を持っている為、それでも OK

## 【追加】

1. 管理機能 > プラグイン追加 を選択する

| 港区学校サンプルサイト   | 管理機能・ システム管理者     | - |
|---------------|-------------------|---|
| <b>A</b>      | プラグイン追加 🖪 🖉 🔷 🕶 🌣 |   |
| ● 学校サンプルサイト   | プレビューモード          |   |
| Sample School | 管理者メニュー           |   |

2. 追加したいエリアのリストを開く

|       | ヘッダーに追加 🖌 |        |
|-------|-----------|--------|
| 左に追加・ | メインに追加・   | 右カラムなし |
|       | フッターに追加 🖌 |        |

3. リストからプラグインを選ぶ

| メインに追加 🗸 |
|----------|
| メインに追加   |
| ブログ      |
| 固定記事     |
| フォーム     |
| XII-     |
| データベース   |
| 施設予約     |
| 新着情報     |
| 揭示板      |
| キャビネット   |
| カレンダー    |
| カウンター    |
| FAQ      |
| リンクリスト   |
| サイト内検索   |
| タブ       |
| スライドショー  |

4. 追加されたプラグインの位置を確認する

| 港区学校サンプルサイト            |                        | 管理機能  ・ システム管理者  ・                                               |
|------------------------|------------------------|------------------------------------------------------------------|
|                        | プラグイン「固定記事」を追加しました。    |                                                                  |
| 学校 <sup>、</sup> Sample | サンプルサイト<br>School      | 固定記事 & ~ ~ \$                                                    |
| home 学校からの             | お知らせ マブログ 教育委員会からのお知らせ | <ul> <li>メニュー Ø ▲ ▼ ◆</li> <li>学校情報 ▼</li> <li>サイトマップ</li> </ul> |
| ×=⊐− Ø ~ ~ ¢           | [無題]                   | 固定記事のヘマロ                                                         |
| 学校からのお知らせ              |                        | 「「「編集」                                                           |
| ブログ                    |                        |                                                                  |
| 教育委員会からのお知<br>らせ       | 学校情報                   | 固定記事 & ヘマロ                                                       |

【移動】

フレーム枠のところにある

● 下へ移動させる場合

| からのま | 6知らせ マリング・            | 教育委員会からのお知らせ | 学校情報 ▼ | サイトマップ                       |      |
|------|-----------------------|--------------|--------|------------------------------|------|
| \$   | [無題]                  |              |        |                              |      |
|      |                       |              |        | ぱ編集                          |      |
|      | 学校情報                  |              |        | 固定記事 タヘマ 🗘                   |      |
|      | ※学校情報<br>ここに学校情報を記載する |              |        |                              |      |
|      |                       |              | 承認待    | ▼承認 【2 編集】                   |      |
|      |                       |              | -      |                              | 7    |
| うのおり | 知らせ マ ブロク マ           | 教育委員会からのお知らせ | 学校情報 ▼ | サイトマップ                       | -    |
| ٦    | 学校情報                  |              |        | ◎定記事 & ヘッキ                   |      |
|      | ※学校情報                 |              |        |                              |      |
|      | ここに学校情報を記載する          |              |        |                              |      |
|      | ここに学校情報を記載する          |              | 承認行    | ★ ★認 『相集                     | 下へ移動 |
|      | ここに学校情報を記載する<br>[無題]  |              | 承認     | 5 × 承認 図 編集<br>固定記事 & ~ ~ \$ | 下へ移動 |

● 上へ移動させる場合

| 学校情報                 |                                                 |                                                              | 固定記事 & ヘマキ                                                   |
|----------------------|-------------------------------------------------|--------------------------------------------------------------|--------------------------------------------------------------|
| (学校情報<br>ここに学校情報を記載す | 73                                              | 承認待                                                          | 5 ✔承認 □2 編集                                                  |
| 無題]                  |                                                 |                                                              | ◎定記事 《 ^ ~ \$                                                |
|                      | <sup>2</sup> 校情報<br>(学校情報<br>ここに学校情報を記載す<br>無題] | <sup>2</sup> 校情報<br><sup>(学</sup> 校情報<br>ここに学校情報を記載する<br>無題] | <sup>2</sup> 校情報<br><sup>(学校情報)</sup><br>ここに学校情報を記載する<br>無題] |

| Connect-CMS | プラグインの追加と移動■ |
|-------------|--------------|
|-------------|--------------|

| 学校からの | お知らせ 🔹          | ブログ・   | 教育委員会からのお知らせ | 学校情報 ▼ | サイトマップ                                  |
|-------|-----------------|--------|--------------|--------|-----------------------------------------|
| ~~\$  | [無題]            |        |              |        | 固定記事 🔗 🔨 🗢 🗘                            |
|       |                 |        |              |        | 「」「「「」」「」」「」」「」」「」」「」」「」」「」」「」」「」」「」」「」 |
| 6tt   | 学校情報            |        |              |        | 固定記事 ダヘンダ                               |
|       | ※学校情報<br>ここに学校情 | 報を記載する |              |        |                                         |

以上